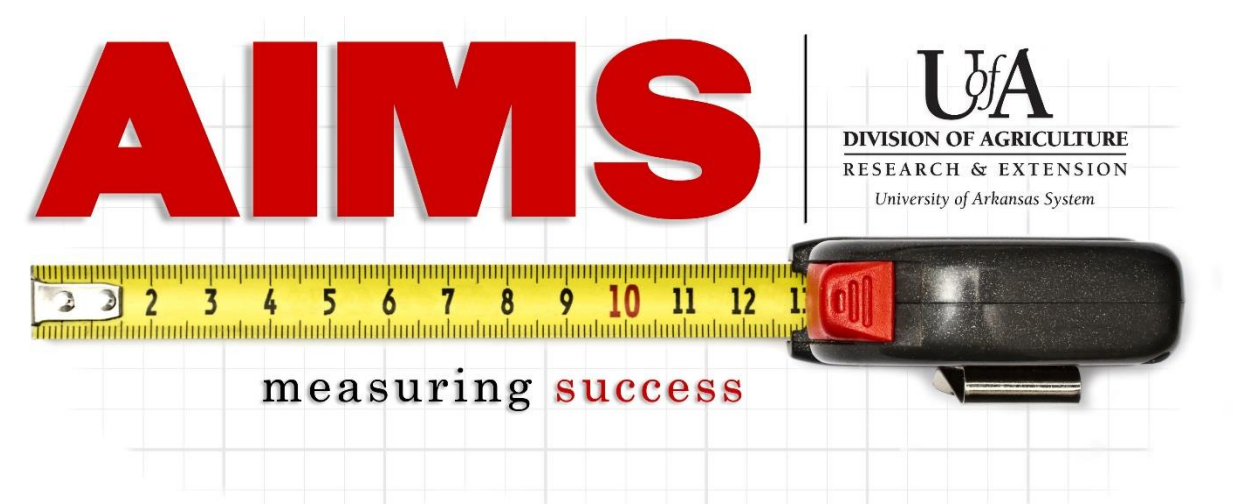

## **Reporting Contacts for Facebook Profiles, Groups, & Pages**

Facebook has become an important tool for our programs and the contacts should be reported to show the reach achieved through our social media efforts.

Below are the general steps to reporting Facebook contacts, followed by specifics on finding the contact numbers for various types of account.

How to report Facebook contacts:

-Log into AIMS and go to "My Reporting"

-Go to "Report" for the objective area that your posts relate to (e.g. IPM for PAT training announcements, Family Economics for Arkansas Saves information).

|      | Indicators Impact   | Event |
|------|---------------------|-------|
| gram |                     |       |
|      | Report View Reports |       |
| orts |                     |       |

-You will see the section "Social Media & Website," click "More..." to expand and report.

| Month:                                                    | ● August<br>● September |
|-----------------------------------------------------------|-------------------------|
| Hours: More                                               |                         |
| Direct Contacts: More                                     |                         |
| InDirect Contacts: More                                   |                         |
| Social Media & Website: More                              |                         |
| My Notes: Wore                                            |                         |
| Volunteers: More                                          |                         |
| Total Number of Internal Division of Agriculture Contacts |                         |
| Back Enter all data an                                    | nd press Submit         |

-Along the "Facebook" row, you will enter in your contacts for Facebook.

- -Direct Contacts include "likes," "shares," and comments made on each post.
- -Indirect Contacts include your total "reach" (pages) or "seen" (individuals or groups) contacts.
- -"Total number of time the method is used" refers to the number of unique posts you created for that reporting period.

NOTE: If your "followers" are a mix of adults and youth, divide up the indirect contacts proportionally to the adult/youth breakdown. For example, if you have 100 followers, 80 are adults and 20 are youth, divide any contact counts 80% adult and 20% youth.

| Method of<br>Contact <sup>∞</sup> | Total # of Direct Contacts<br>☑ |       | Total # of In | Total # of<br>Times<br>the Method is<br>Used <sup>™</sup> |   |
|-----------------------------------|---------------------------------|-------|---------------|-----------------------------------------------------------|---|
|                                   | Adult                           | Youth | Adult         | Youth                                                     |   |
| Website Visitors                  | 0                               | 0     | 0             | 0                                                         | 0 |
| Facebook                          | 0                               | 0     | 0             | 0                                                         | 0 |
| Twitter                           | U                               | U     | U             | U                                                         | U |
| Pinterest                         | 0                               | 0     | 0             | 0                                                         | 0 |

## Facebook Groups and Individual Accounts (you post as yourself)

Indirect Contacts- Facebook no longer tracks seen/reach, so for these types of accounts, you will not report indirect contacts

Direct Contacts- Likes, shares, and comments (below would count as 11 contacts)

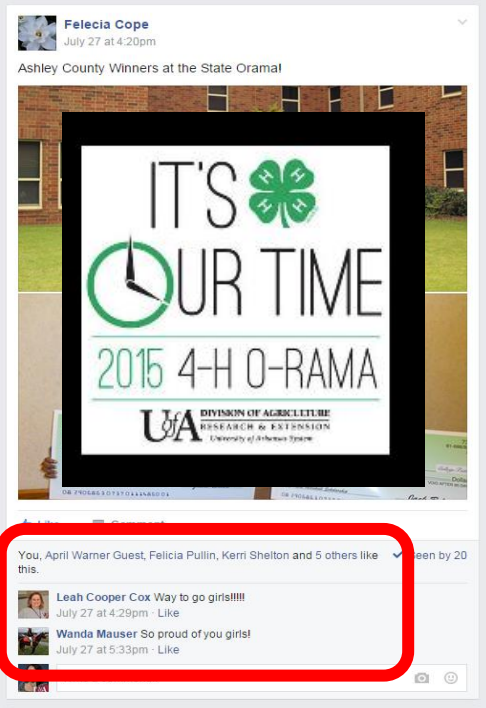

## Facebook Pages (you post as the group/organization/department)

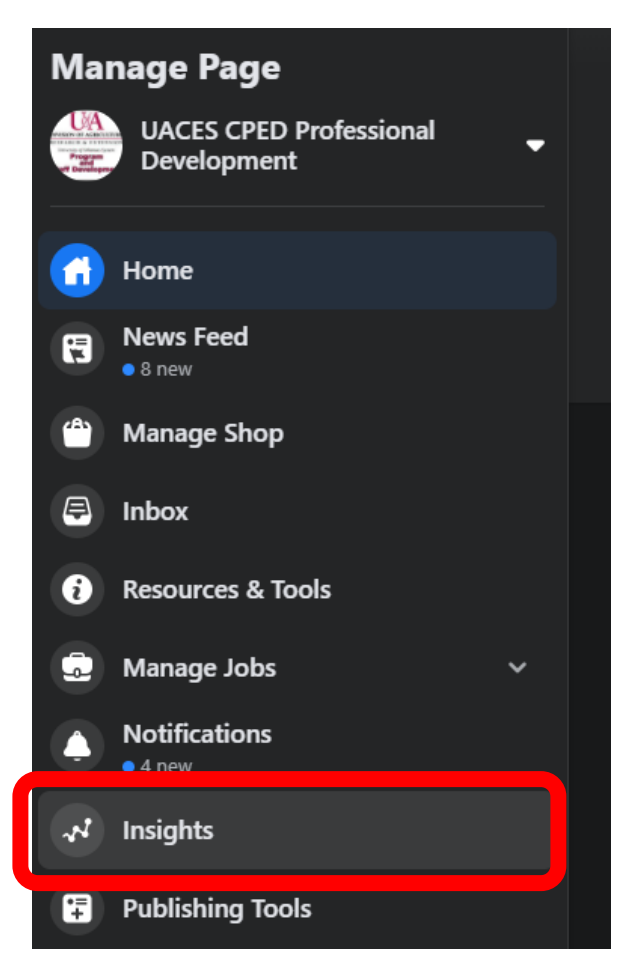

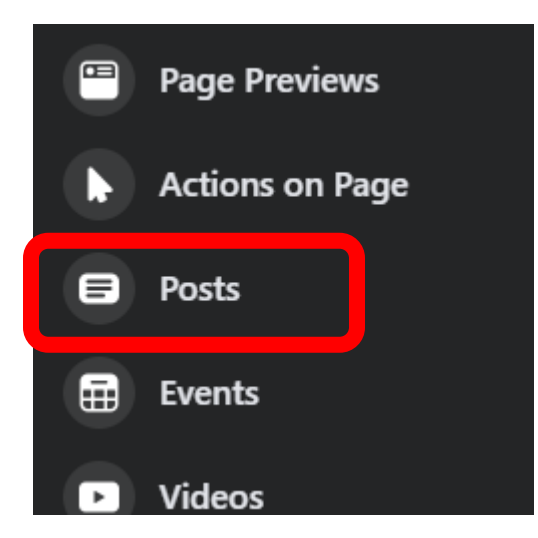

-Click the "Insights" feature on your Facebook Page on the left hand navigation.

-Click on "Posts" to get detailed information on all your posts.

Both your direct and indirect contacts will be listed in the table, as seen below. -The "reach" numbers (circled in green) are your indirect contacts. -The "engagement" numbers (circled in red) are your direct contacts.

| All Posts Published<br>May 07, 2015 to August 04, 2015          |                                                                                                    |    |          |       |   |                 |        |            |  |
|-----------------------------------------------------------------|----------------------------------------------------------------------------------------------------|----|----------|-------|---|-----------------|--------|------------|--|
| Reach: Organic / Paid 👻 📕 Post Clicks 📕 Likes, Comments & Share |                                                                                                    |    |          |       |   | ents & Shares 💌 |        |            |  |
| Published <b>v</b>                                              | ublished V Post                                                                                    |    | Target g | Reach |   | Enga            | gement | Promote    |  |
| 07/27/2015<br>8:49 am                                           | Wondering why the AIMS Help link is not sending you to our blog page anymore? Well, we have a      | 6  | ø        | 27    | • | 0<br>1          |        | Boost Post |  |
| 07/24/2015<br>10:37 am                                          | Are you making these simple social media content mistakes? Take a look at this list and see. Let's | 8  | 0        | 153   |   | 20<br>2         | •      | Boost Post |  |
| 07/23/2015<br>8:21 am                                           | Want to learn more about assessing your program's readiness for evaluation? Join us this           | \$ | ø        | 20    | 1 | 4<br>0          | •      | Boost Post |  |
| 07/20/2015<br>1:19 pm                                           | Remember, we kick off this great webinar Virtual<br>Summer School tomorrow! Here is some more info | \$ | Ø        | 106   |   | 4<br>7          |        | Boost Post |  |
| 07/16/2015<br>3:36 pm                                           | Program and Staff Development, Arkansas<br>Extension (UACES)'s cover photo                         |    | 0        | 61    |   | 11<br>0         |        | Boost Post |  |
| 07/15/2015<br>8:46 am                                           | Looking for ways to take your programs to the next<br>level? The National Association of Extension | 6  | 0        | 28    |   | 3<br>0          | •      | Boost Post |  |
| 07/15/2015<br>8:38 am                                           | Look who celebrated a birthday yesterday! Our very own Janie Bryant! Those in PSD and at the       |    | 0        | 122   |   | 7<br>10         |        | Boost Post |  |
| 07/07/2015<br>1:17 pm                                           | Looking for way to up your game when it comes to how you communicate what we do to the public?     | 6  | 0        | 105   |   | 7<br>4          |        | Boost Post |  |

## **Frequently Posting to Facebook Pages? Use Export Data!**

If you post frequently (more than 2 times a week) or have multiple program areas covered in your FB Page, exporting your data into an Excel spreadsheet may be more efficient.

-Click "Export Data" on the Insights Overview page.

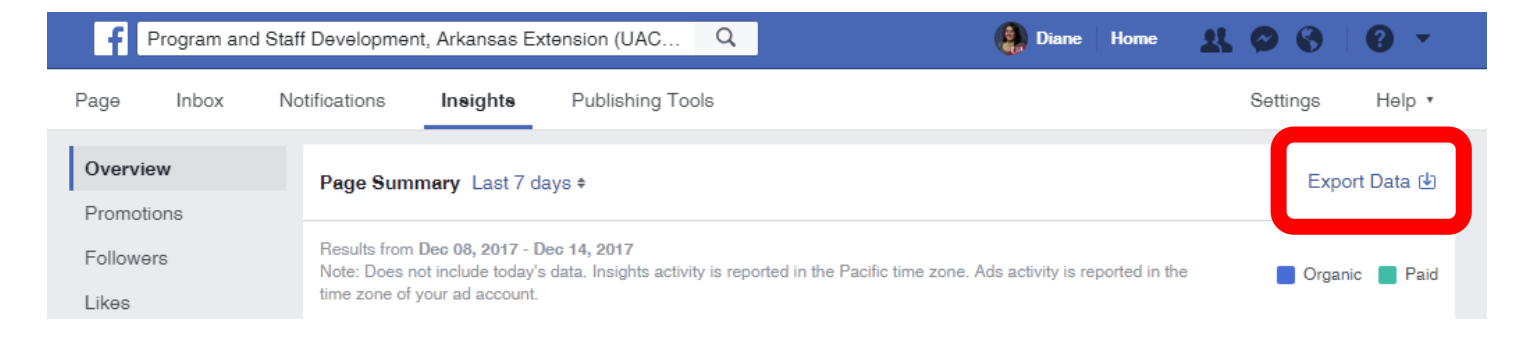

-Under "Data type" select "Post data," select the date range for your report, select "Excel" for file type, and "All page post data" for layout. Click "Export data" to generate your report.

| Export Insights Data                                                                            |                                          | ×   |  |  |
|-------------------------------------------------------------------------------------------------|------------------------------------------|-----|--|--|
| Select a data type, file format and date range. You can export up                               | to 500 posts at a time.                  |     |  |  |
| Data Type<br>O Page data<br>Key Page metrics for engagement, like sources and audience details. | File Format<br>Excel (.xls) <del>•</del> |     |  |  |
| Post data<br>Key post metrics for reach, impressions and feedback.                              | Date Range                               |     |  |  |
| ⊖ Video data                                                                                    | November 1, 2020 - November 30, 2020 -   |     |  |  |
| Key video metrics including views, unique views, paid views and organic views.                  | Layout                                   |     |  |  |
|                                                                                                 | All Page Post Data 💌                     |     |  |  |
|                                                                                                 |                                          |     |  |  |
| Facebook Page Terms                                                                             | Cancel Export Da                         | ita |  |  |

When you open the Excel spreadsheet, the spreadsheet will include more data than you need. Right-click on the column header you do not need to view and click "hide." The columns seen below contain the information you will need to report to AIMS (Columns C, G, I, and O).

| 1  | C                                | G                | 1                             | 0                             |           |
|----|----------------------------------|------------------|-------------------------------|-------------------------------|-----------|
| 1  | Post Message                     | Posted           | Lifetime Post Total Reach     | Lifetime Engaged Users        | Lifetime  |
| 2  |                                  |                  | Lifetime: The total number of | Lifetime: The number of uniqu | Lifetime: |
| 3  | Want to figure out how to go     | 10/4/17 5:40 AM  | 61                            | 1                             |           |
| 4  | REMEMBER: All 2017 program       | 10/2/17 7:25 AM  | 179                           | 3                             |           |
| 5  | Have questions about AIMS re     | 9/29/17 7:29 AM  | 98                            | 0                             |           |
| 6  | Just a friendly reminder to sav  | 9/26/17 1:12 PM  | 81                            | 1                             |           |
| 7  | Need a reminder of what all ye   | 9/19/17 6:18 AM  | 75                            | 6                             |           |
| 8  | Do you know the difference b     | 9/12/17 1:34 PM  | 411                           | 5                             |           |
| 9  | Join us this morning for our Se  | 9/12/17 5:00 AM  | 0                             | 0                             |           |
| 10 | Wondering if you are missing s   | 9/6/17 5:35 AM   | 204                           | 2                             |           |
| 11 | Today is exactly one month a     | 9/5/17 10:24 AM  | 220                           | 1                             |           |
| 12 | Have you signed up for an Im     | 8/9/17 2:26 PM   | 199                           | 8                             |           |
| 13 | We still have spots available f  | 8/1/17 6:42 AM   | 161                           | 0                             |           |
| 14 | Have you had a chance to at      | 7/24/17 12:22 PM | 177                           | 1                             |           |
| 15 | Join us this morning for our Ju  | 7/11/17 5:00 AM  | 162                           | 0                             |           |
| 16 | Join us next Tuesday at 9 a.m    | 7/5/17 5:23 AM   | 219                           | 5                             |           |
| 17 | The value of a volunteer hour    | 6/30/17 10:12 AM | 154                           | 8                             |           |
| 18 | For those who missed the AIM     | 6/26/17 12:51 PM | 69                            | 1                             |           |
| 19 | Join Diane on Thursday, June     | 6/21/17 12:35 PM | 17                            | 0                             |           |
| 20 | Join us this morning for our Ju  | 6/13/17 5:00 AM  | 53                            | 1                             |           |
| 21 | Don't forget to join us tomorro  | 6/8/17 12:30 PM  | 166                           | 3                             |           |
| 22 | Mark your calendars, the June    | 6/7/17 5:17 AM   | 194                           | 2                             |           |
| 23 | Last day to sign up for the Sp   | 5/22/17 9:36 AM  | 188                           | 0                             |           |
| 24 | Just 5 spots left for this sprin | 5/15/17 1:11 PM  | 176                           | 0                             |           |
| 25 | Join us this morning for Tech    | 5/9/17 4:37 AM   | 188                           | 1                             |           |
| 26 | Make sure you get your spot      | 5/8/17 7:52 AM   | 250                           | 6                             |           |
| 27 | , , ,                            |                  |                               |                               |           |
|    |                                  |                  |                               | DIDECTO                       |           |
| 28 |                                  |                  | INDIRECTS                     | DIRECTS                       |           |
| 29 |                                  |                  |                               |                               |           |

At the bottom of the "Lifetime Post Total Reach" and "Lifetime Engaged Users" columns, use the Excel AutoSum feature (on the home toolbar- looks like this  $\Sigma$ ). You should receive a formula that looks like this =SUM(I3:I26), with the I3:I26 portion indicating what numbers need to be added together.

| I                             |      |
|-------------------------------|------|
| Lifetime Post Total Reach     | Lif  |
| Lifetime: The total number of | Life |
| 39                            |      |
| 88                            |      |
| 76                            |      |
| 389                           |      |
| 72                            |      |
| 170                           |      |
| 263                           |      |
| 234                           |      |
| 70                            |      |
| 71                            |      |
| 82                            |      |
| 253                           |      |
| 215                           |      |
| 220                           |      |
| =SUM(I3:I16)                  |      |

If you have any questions about reporting your social media contacts, you can call or email Amy Cofer, 501-671-2327 or acofer@uada.edu.